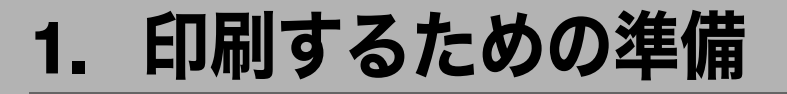

同梱のCD-ROMからドライバーやソフトウェアをインストールする手順などについての説 明です。

## 接続方法を確認する

プリンターは、ネットワーク接続またはローカル接続することができます。 プリンタードライバーをインストールする前に、プリンターをどのように接続したかを確 認し、ご使用の接続方法でのインストール方法を参照し、プリンタードライバーをインス トールしてください。 1

### ネットワーク接続

ネットワーク接続では、Windows の印刷ポートを使用してプリンターへダイレクト印刷 (Peer-to-Peer ネットワーク)、またはサーバーを使用してクライアントから印刷するネット ワークプリンターとして本機を使用します。

### Windows の印刷ポートを使用する

ご使用の Windows とインターフェースによって、使用できるポートが異なります。イン ターフェースは、イーサネット、無線 LAN インターフェースを使用します。

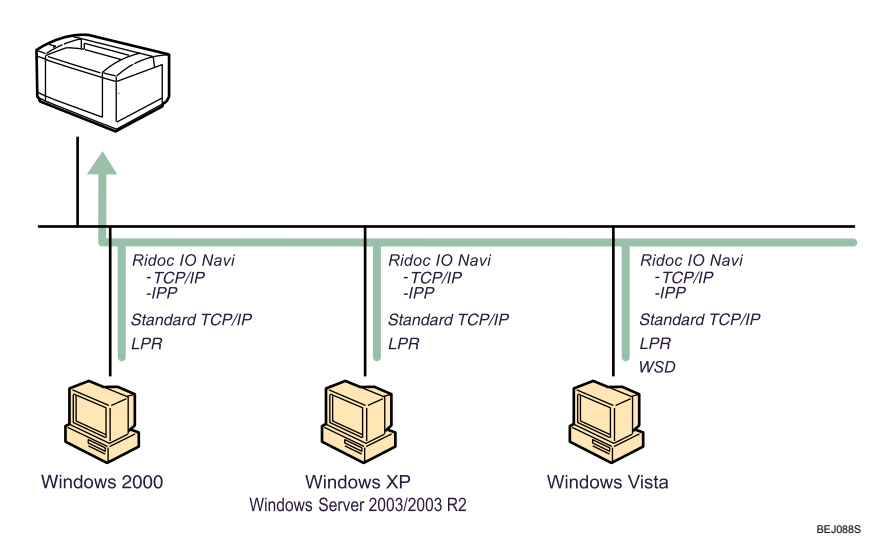

#### ♦ Windows 2000/XP の場合

| 接続方法            | 使用できるポート                                                   |
|-----------------|------------------------------------------------------------|
| イーサネット / 無線 LAN | ・Ridoc IO Navi ポート(推奨)<br>・Standard TCP/IP ポート<br>・LPR ポート |

#### ♦ Windows Vista の場合

| 接続方法            | 使用できるポート                                                               |
|-----------------|------------------------------------------------------------------------|
| イーサネット / 無線 LAN | ・Ridoc IO Navi ポート(推奨)<br>・Standard TCP/IP ポート<br>・LPR ポート<br>・WSD ポート |

♦ Windows Server 2003/2003 R2 の場合

| 接続方法            | 使用できるポート                                                   |
|-----------------|------------------------------------------------------------|
| イーサネット / 無線 LAN | ・Ridoc IO Navi ポート(推奨)<br>・Standard TCP/IP ポート<br>・LPR ポート |

🕂 補足

 ・各ポートごとにプリンタードライバーのインストール方法を記載しています。ご使用の ポートの記載を参照してください。

E 参照

- ・P.18 「Ridoc IO Navi ポートを使う」
- ・P.25 「Standard TCP/IP ポートを使う」
- ・P.27 「LPR ポートを使う」
- ・P.29 「WSD ポートを使う」

### プリントサーバを使用する

Windows ネットワークプリンターとして使用できます。

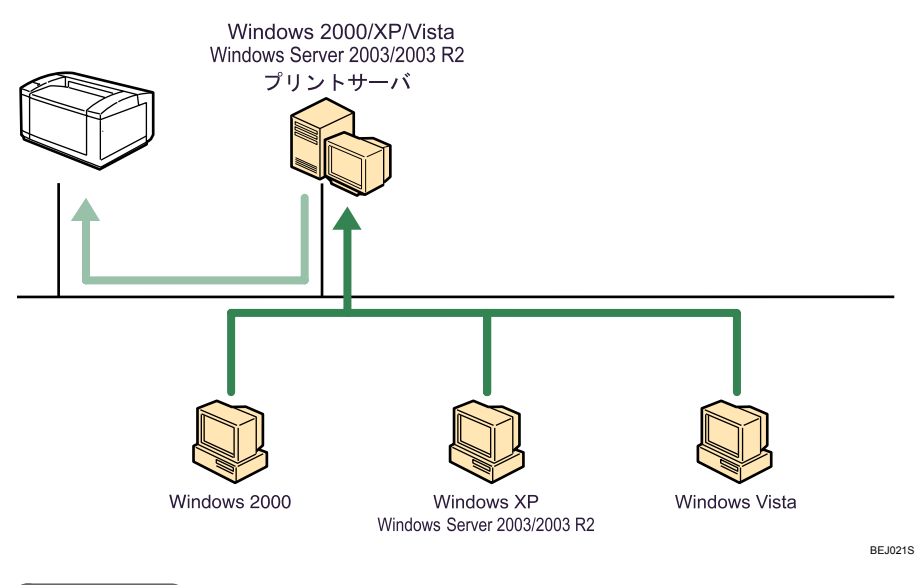

♥ 補足

・ネットワークプリンターの種類ごとにプリンタードライバーのインストール方法を記載しています。ご使用のネットワークプリンターの記載を参照してください。

日参照

・P.32 「Windows ネットワークプリンターを使う」

### ローカル接続

ローカル接続には、USB 接続とパラレル接続があります。

● 補足

・接続方法ごとにプリンタードライバーのインストール方法を記載しています。ご使用の 接続方法の記載を確認してください。

**日**参照

- ・P.34 「USB 接続」
- •P.39 「パラレル接続」

# プリンタードライバーについて

プリンタードライバーのダウンロードとサポートについて説明します。

♦ プリンタードライバーのダウンロードについて

プリンタードライバーは、付属の CD-ROM からインストールするか、ホームページから ダウンロードしていただく必要があります。プリンタードライバーのダウンロードが必 要な OS のバージョンは以下のとおりです。

• Windows XP/Vista (64bit)

• Windows Server 2003/2003 R2 (64bit)

ドライバーをダウンロードするには、ホームページで本機を選択し、お使いの OS を選 択してください。

(http://www.infoprint.com/jp/)

1

# おすすめインストール

同梱の CD-ROM から簡単にソフトウェアをインストールすることができます。 [おすすめインストール] ボタンをクリックすると、プリンターをネットワーク接続してい る場合は「プリンタードライバー」と「Ridoc Desk Navigator - Ridoc IO Navi」がインストー ルされ、TCP/IP ポートが設定されます。プリンターをパラレル接続している場合は「プリ ンタードライバー」がインストールされ、LPT1 ポートが設定されます。

#### ☆ 重要

- ・「プリンタの管理」のアクセス権が必要です。Administrators グループまたは PowerUsers グループのメンバーとしてログオンしてください。
  - ✔ すべてのアプリケーションを終了します。
  - 2 本機に付属のCD-ROMをパソコンのCD-ROMドライブにセットします。 インストーラーが起動します。

| 🧏 使用説明書・ドライバー&ユーティリティー   | X                                                                            |  |
|--------------------------|------------------------------------------------------------------------------|--|
| 使用説明書・ドライバー&ユーティリティー     |                                                                              |  |
|                          |                                                                              |  |
| 使用説明書への入り口               | プリンターを使える状態にします。<br>・RPCSプリンタードライバー<br>・Ridoc Desk Navigator - Ridoc 10 Navi |  |
| おすすめインストール               | を、まとめてインストールします。                                                             |  |
| プリンタードライバー               | メお客様登録の受付                                                                    |  |
| <b>ブリンタードライバー(オブション)</b> | ■ RICOHのホームページへ                                                              |  |
| Ridoc Desk Navigator Lt  | ■ NetRIODHのホームページへ<br>のDの中島を見る                                               |  |
| Ridoc ID Admin           | Readue                                                                       |  |
|                          |                                                                              |  |
|                          | 887                                                                          |  |

- **3** [おすすめインストール] をクリックします。 「使用許諾」ダイアログが表示されます。
- 4 ソフトウェア使用許諾契約のすべての項目をお読みください。同意する 場合は[次へ]をクリックします。
- 5 [モデル名] をクリックし、使用する機種を選択します。 ネットワーク接続の場合、[接続先] に IP アドレスが表示されているプリンターを 選択します。 パラレル接続の場合、[接続先] にプリンタポートが表示されているプリンターを選 択します。

#### • [インストール]をクリックします。

プリンタードライバーがインストールされ、「導入完了」ダイアログが表示されます。 インストールの途中で「デジタル署名がみつかりませんでした」という画面や、 Microsoft のメッセージが表示されることがあります。その場合は、[はい] または [続行] をクリックし、インストールを続行してください。

1

/ [完了] をクリックします。

ダイアログに「再起動の確認」が表示された場合は、Windows を再起動してください。

#### 🞖 最初の画面で[終了]をクリックし、CD-ROM を取り出します。

● 補足

- ・インストールの途中で[キャンセル]を押すと、ソフトウェアのインストールが中止されます。
- OS の設定によってはオートランプログラムが起動しない場合があります。その場合は、 CD-ROM のルートディレクトリにある「SETUP.EXE」をダブルクリックして起動してく ださい。
- 本機を USB 接続で使用する場合、おすすめインストールではプリンタードライバーをインストールすることができません。USB 接続で使用する場合は、「USB 接続」を参照してください。
- ・パラレル接続で本機とパソコンが双方向通信していない場合、おすすめインストールを することができません。「双方向通信が働かない場合」を参照して、本機とパソコン間の 双方向通信を設定してください。

#### E 参照

- P.34 「USB 接続」
- ・P.44 「双方向通信が働かない場合」

# 各ポート別インストール

### Ridoc IO Navi ポートを使う

ここでは Ridoc IO Navi を使用する場合の方法を説明します。

#### € 重要

- ・「プリンタの管理」のアクセス権が必要です。Administrators グループまたは PowerUsers グループのメンバーとしてログオンしてください。
- ・Ridoc IO Navi ポートを使う場合、プリンタードライバーをインストールする前に Ridoc Desk Navigator Lt をインストールします。
- ・Ridoc Desk Navigator Lt をインストールすると、同時に Ridoc IO Navi もインストールさ れます。

### Ridoc Desk Navigator Lt のインストール

- ✔ すべてのアプリケーションを終了します。
- 2 本機に付属のCD-ROMをパソコンのCD-ROMドライブにセットします。 インストーラーが起動します。
- **3** [Ridoc Desk Navigator Lt] をクリックします。

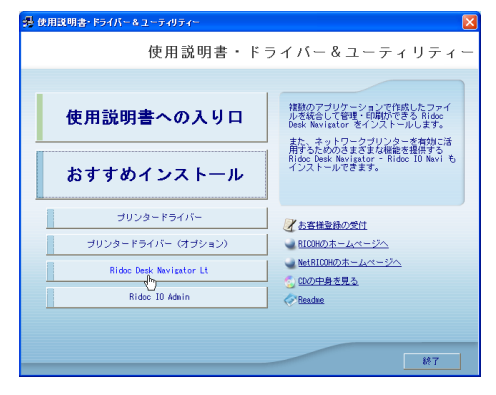

Ridoc Desk Navigator Lt のインストーラーが起動します。

4 [Ridoc Desk Navigator Lt] をクリックします。

ダイアログが表示されます。内容の確認をしたあと、[はい]をクリックします。

- 5 Ridoc Desk Navigator Lt のセットアップ画面が表示されます。[次へ]を クリックします。
- ●「使用許諾」ダイアログにソフトウェア使用許諾契約が表示されます。すべての項目をお読みください。同意する場合は、[はい]をクリックします。

- 🖊 ユーザー名、会社名を入力し、[次へ] をクリックします。
- 8 [フルインストール] または [Ridoc IO Navi のみインストール] をクリックします。
- 夕 表示されるメッセージに従って Ridoc IO Navi をインストールします。 インストールが完了するとメッセージが表示されます。
- **10**[完了]をクリックします。

「Windows の再起動」ダイアログが表示されます。Windows を再起動してください。

● 補足

- インストールの途中で[キャンセル]を押すと、ソフトウェアのインストールが中止されます。
- OS の設定によってはオートランプログラムが起動しない場合があります。その場合は、 CD-ROM のルートディレクトリにある「SETUPEXE」をダブルクリックして起動してく ださい。

### プリンタードライバーのインストール(TCP/IP)

TCP/IP を使用する場合の、インストール方法です。

☆ 重要

- ・「プリンタの管理」のアクセス権が必要です。Administrators グループまたは PowerUsers グループのメンバーとしてログオンしてください。
  - ✔ すべてのアプリケーションを終了します。
  - 2 本機に付属のCD-ROMをパソコンのCD-ROMドライブにセットします。 インストーラーが起動します。
  - 3 [プリンタードライバー]をクリックします。

| き 使用説明書・ドライバー&ユーティリティー                                                       | <u> </u>                                                                                                    |  |
|------------------------------------------------------------------------------|----------------------------------------------------------------------------------------------------|--|
| 使用説明書・ドライバー&ユーティリティー                                                         |                                                                                                    |  |
| 使用説明書への入り口                                                                   | PPCS ブリンタードライバーのみをインスト<br>ールします。                                                                                           |  |
| おすすめインストール                                                                   |                                                                                                    |  |
| ゴリンタードライバー<br>ゴリンタードライバー(オジャョン)<br>Ridoc Desk Nevigator Lt<br>Ridoc 10 Adnin | <ul> <li>▲ 監督登録の受付</li> <li>■ 10000ホームページへ</li> <li>■ 4x10000ホームページへ</li> <li>● 000045252.</li> <li>● 00005525.</li> </ul> |  |
|                                                                              | ¥7                                                                                                    |  |

4「使用許諾」ダイアログにソフトウェア使用許諾契約が表示されます。すべての項目をお読みください。同意する場合は、[次へ]をクリックします。

19

5「コンポーネントの選択」ダイアログで、使用するプリンタードライバー をチェックし、[次へ]をクリックします。 お使いの機種によっては、このダイアログが表示されない場合があります。その場 合は、次の手順に進んでください。

「プリンタードライバーの導入」ダイアログで、使用する[プリンター名] をダブルクリックし、プリンターの設定を展開します。 [コメント:]、[ドライバー:]、[ポート:]は、ご使用のオペレーティングシステム、 選択したプリンター機種、使用するポートによって、それに応じた表示となります。

- ✔ [ポート :] を選択し、[追加] をクリックします。
- 8 「Ridoc IO Navi」を選択し、[OK] をクリックします。

| ホ*ートの追加                                                                                        |       |
|------------------------------------------------------------------------------------------------|-------|
| 追加したいホペートの種類を選択してください。                                                                         | ОК    |
| Standard TCP/IP Port<br>Ridoc IO Navi<br>PDF Port<br>LPR Port<br>Local Port<br>สิทหภ-ทุกขับชุค | *+>>U |
|                                                                                                |       |

- **9** [TCP/IP] をクリックします。
- 10 [機器検索] をクリックします。

TCP/IP プロトコルで印刷可能なプリンターが検索され、一覧表示されます。 コンピューターからのブロードキャストに応答したプリンターだけが表示されま す。表示されないプリンターに印刷するときは、[アドレス指定]をクリックし、本 機のアドレスまたはホスト名を直接入力してください。

| アドレス指定ーTCP/IP                | ? 🗙 |
|------------------------------|-----|
| TCP/IPホスト名またはIPアトルスを入力して下さい。 |     |
| ⊙ IP7ト℃レスΦ                   |     |
| ○本水名(出)                      |     |
| I                            |     |
| OK ++>セル ^                   | 17° |

- ┃ 印刷するプリンターをクリックして選択します。
- **/2** [OK] をクリックします。 「ポートの追加」ダイアログが閉じます。
- **/3** [ポート:]に選択したプリンターのポートが表示されていることを確認します。
- **14** 必要に応じて、ユーザーコードを設定します。 入力できるのは、半角数字最大 8 桁です。英字や記号はご使用になれません。

**15** 必要に応じて、選択したプリンターを通常使うプリンターに設定します。

**16** 使用するプリンターのチェックボックスにチェックし、[完了] をクリックします。

プリンタードライバーがインストールされます。

インストールの途中で「デジタル署名がみつかりませんでした」という画面や、 Microsoft のメッセージが表示されることがあります。その場合は、[はい] または [続行] をクリックし、インストールを続行してください。

- 「コンポーネントの選択」ダイアログに戻り、[完了]をクリックします。 お使いの機種によっては、このダイアログが表示されない場合があります。その場 合は、次の手順に進んでください。
- **18**「導入完了」ダイアログが表示されたら、[完了]をクリックします。 ダイアログに「再起動の確認」が表示される場合は、今すぐ再起動するか、後で再 起動するかを選択し、Windows を再起動してください。

\rm 補足

- ・インストールの途中で[キャンセル]を押すと、ソフトウェアのインストールが中止されます。
- OS の設定によってはオートランプログラムが起動しない場合があります。その場合は、 CD-ROM のルートディレクトリにある「SETUPEXE」をダブルクリックして起動してく ださい。
- ・ユーザーコードを設定しておくと、各ユーザーごとの印刷枚数の統計をとることができ、 Ridoc IO Admin で確認できます。詳しくは、Ridoc IO Admin のヘルプを参照してください。
- ・「新しいドライバが既に存在しているため、インストールを継続することができません。」 というメッセージが表示された場合、オートランプログラムでのインストールを続ける ことができません。「CD-ROM からのプリンタードライバーのインストールに失敗したと き」を参照してインストールし直してください。

■ 参照

・P.41 「CD-ROM からのプリンタードライバーのインストールに失敗したとき」

### プリンタードライバーのインストール(IPP)

IPP を使用する場合のインストール方法です。

€ 重要

 ・「プリンタの管理」のアクセス権が必要です。Administrators グループまたは PowerUsers グループのメンバーとしてログオンしてください。

#### ✔ すべてのアプリケーションを終了します。

2 本機に付属のCD-ROMをパソコンのCD-ROMドライブにセットします。 インストーラーが起動します。 1

#### **3** [プリンタードライバー] をクリックします。

| 🥞 使用説明書・ドライバー & ユーティリティー                      | 8                                                       |  |
|-----------------------------------------------|---------------------------------------------------------|--|
| 使用説明書・ドライバー&ユーティリティー                          |                                                         |  |
| 使用説明書への入り口                                    | RPCS ブリンタードライバーのみをインスト<br>ールします。                        |  |
| おすすめインストール                                    |                                                         |  |
| プリンタードライバー<br>サリンタードライバー<br>プリンタードライバー(オプション) | <ul> <li></li></ul>                                     |  |
| Ridoc Desk Navigator Lt                       | <ul> <li>NetRICOHのホームページへ</li> <li>CDの中身を見る。</li> </ul> |  |
| Ridoc IO Admin                                | Reades                                                  |  |
|                                               | 終了                                                      |  |

- 4「使用許諾」ダイアログにソフトウェア使用許諾契約が表示されます。すべての項目をお読みください。同意する場合は、「次へ」をクリックします。
- 「コンポーネントの選択」ダイアログが表示された場合は、使用するプリンタードライバーを選択し、[次へ]をクリックします。 お使いの機種によっては、このダイアログが表示されない場合があります。その場合は、次の手順に進んでください。
- 「プリンタードライバーの導入」ダイアログで、使用する[プリンタ名] をダブルクリックし、プリンターの設定を展開します。 [コメント:]、[ドライバ:]、[ポート:]は、ご使用のオペレーティングシステム、 選択したプリンター機種、使用するポートによって、それに応じた表示となります。
- ✔ [ポート :] を選択し、[追加] をクリックします。
- 8 「Ridoc IO Navi」を選択し、[OK] をクリックします。

| ホ*ートの追加                                                                                        |                          |
|------------------------------------------------------------------------------------------------|--------------------------|
| 追加したいホートの種類を選択してください。                                                                          | ОК                       |
| Standard TCP/IP Port<br>Ridge 10 Navi<br>PDF Port<br>LPR Port<br>Local Port<br>สิงหก–ภวขั้วชุ- | <u>++&gt;&gt;tell **</u> |

#### 9 [IPP] をクリックします。

「IPP の設定」ダイアログが表示されます。

**10** [プリンタの URL] に「http://(本機のアドレス)/printer」のように入力 します。

SSL(暗号化通信)の設定を有効にしている場合、「https://(本機のアドレス)/printer」 と入力します。この場合、ご使用のパソコンに Internet Explorer がインストールされてい る必要があります。最新のバージョンをお使いください。Internet Explorer6.0 以降を推奨 します。

[プリンタの URL]には「http://(本機のアドレス)/ipp」のように入力することもできます。

- 必要に応じて [IPP ポート名] にプリンターを区別するための名前を入力し ます。すでにある他の IPP ポート名と違う名前を入力してください。 入力を省略すると、[プリンタの URL] に入力したアドレスが IPP ポート名に設定されます。
- 2 プロキシサーバーや IPP ユーザー名などの設定を行う場合は、[詳細設定]を クリックし、必要な項目を設定し、[OK] をクリックします。 詳しい設定項目については、Ridoc IO Naviのヘルプを参照してください。
- **/3** [OK] をクリックします。 「ポートの追加」ダイアログが閉じます。
- **14** [ポート :] に選択したプリンターのポートが表示されていることを確認します。
- **15** 必要に応じて、ユーザーコードを設定します。 [ユーザーコード:]をクリックして選択します。 入力できるのは、半角数字最大8桁です。英字や記号はご使用になれません。
- 16 必要に応じて、選択したプリンターを通常使うプリンターに設定します。
- 使用するプリンターのチェックボックスにチェックし、[完了]をクリックします。

プリンタードライバーがインストールされます。

インストールの途中で「デジタル署名がみつかりませんでした」という画面や、 Microsoft のメッセージが表示されることがあります。その場合は、[はい] または [続行] をクリックし、インストールを続行してください。

- **18**「コンポーネントの選択」ダイアログに戻り、[完了]をクリックします。 お使いの機種によっては、このダイアログが表示されない場合があります。 その場合は、次の手順に進んでください。
- **19**「導入完了」ダイアログが表示されたら、[完了]をクリックします。 ダイアログに「再起動の確認」が表示される場合は、今すぐ再起動するか、後で再 起動するかを選択し、Windows を再起動してください。

#### ♥ 補足

- ・「http://(本機のアドレス)/」で本機のアドレスを入力するとき、各セグメントの先頭につく「0」は入力しないでください。例えば「192.168.034.146」と入力すると、本機に接続できません。
- ・インストールの途中で[キャンセル]を押すと、ソフトウェアのインストールが中止されます。
- OSの設定によってはオートランプログラムが起動しない場合があります。その場合は、CD-ROMのルートディレクトリにある「SETUP.EXE」をダブルクリックして起動してください。
- ・ユーザーコードを設定しておくと、各ユーザーごとの印刷枚数の統計をとることができ、 Ridoc IO Admin で確認できます。詳しくは、Ridoc IO Admin のヘルプを参照してください。
- ・「新しいドライバが既に存在しているため、インストールを継続することができません。」と いうメッセージが表示された場合、オートランプログラムでのインストールを続けることが できません。「CD-ROM からのプリンタードライバーのインストールに失敗したとき」を参照 してインストールし直してください。

#### ₿ 参照

・P.41 「CD-ROM からのプリンタードライバーのインストールに失敗したとき」

1

### Ridoc IO Navi ポートの設定を変更する

TCP/IP のタイムアウト、代行印刷や並行印刷、プリンタグループなど、Ridoc IO Navi の設定を変更することができます。

#### ■Windows 2000 の場合

- 【スタート】ボタンをクリックし、[設定]をポイントし、[プリンタ]を クリックします。
- 2 印刷するプリンターのアイコンをクリックして反転表示させ、[ファイル]メニューの [プロパティ]をクリックします。
- 3 [ポート] タブをクリックし、[ポートの構成] をクリックします。 ポートの設定画面が表示されます。

#### ■Windows XP、Windows Server 2003/2003 R2 の場合

- 【スタート】ボタンをクリックし、【プリンタと FAX】をクリックします。
- 2 印刷するプリンターのアイコンをクリックして反転表示させ、[ファイル]メニューの[プロパティ]をクリックします。
- **3** [ポート] タブをクリックし、[ポートの構成] をクリックします。 ポートの設定画面が表示されます。

#### ■Windows Vista の場合

- 【[プリンタ]をクリックします。
- 2 印刷するプリンターのアイコンを右クリックし、表示されたメニューから[プロパティ]をクリックします。
- **3** [ポート] タブをクリックし、[ポートの構成] をクリックします。 ポートの設定画面が表示されます。

↓ 補足

- ・印刷通知、代行印刷 / 並行印刷の設定は拡張機能設定でおこないます。Ridoc IO Navi を 起動し、タスクトレイの Ridoc IO Navi アイコンを右クリックして[拡張機能設定]を選 択してください。
- ・[代行印刷 / 並行印刷] はポート毎に設定できます。Ridoc IO Navi を起動し、タスクトレ イの Ridoc IO Navi アイコンを右クリックして [拡張機能設定] を選択し、[代行 / 並行印 刷をポート毎に設定する] にチェックを付けます。
- ・IPP の場合、IPP ユーザー設定、プロキシ設定、タイムアウト設定ができます。
- ・設定方法の詳細は、Ridoc IO Navi のヘルプを参照してください。

1

### Standard TCP/IP ポートを使う

Standard TCP/IP ポートを使用する場合の、インストール方法です。

▶ 重要

- ・「プリンタの管理」のアクセス権が必要です。Administrators グループまたは PowerUsers グループのメンバーとしてログオンしてください。
  - ✔ すべてのアプリケーションを終了します。
  - 2 本機に付属のCD-ROMをパソコンのCD-ROMドライブにセットします。 インストーラーが起動します。
  - **3** [プリンタードライバー] をクリックします。

| 🛃 使用説明書・ドライバー&ユーティリティー  | ×                                                            |  |
|-------------------------|--------------------------------------------------------------|--|
| 使用説明書・ドライバー&ユーティリティー    |                                                              |  |
|                         |                                                              |  |
| 使用説明書への入り口              | RPCS ブリンタードライバーのみをインスト<br>ールします。                             |  |
| おすすめインストール              |                                                              |  |
| プリンタードライバー              | ※お客様登録の受付                                                    |  |
| プリンタードライバー (オプション)      | ■ RICOHのホームページへ                                              |  |
| Ridoc Desk Navigator Lt | <ul> <li><u>NetRIOHのホームページへ</u></li> <li>CDの中身を見る</li> </ul> |  |
| Ridoc IO Admin          | Readue                                                       |  |
|                         |                                                              |  |
|                         |                                                              |  |
|                         | 終7                                                           |  |

- 4「使用許諾」ダイアログにソフトウェア使用許諾契約が表示されます。すべての項目をお読みください。同意する場合は、[次へ]をクリックします。
- 「コンポーネントの選択」ダイアログが表示された場合は、使用するプリンタードライバーを選択し、[次へ]をクリックします。 お使いの機種によっては、このダイアログが表示されない場合があります。その場合は、次の手順に進んでください。
- 「プリンタードライバーの導入」ダイアログの使用する[プリンター名]
   をダブルクリックし、プリンターの設定を展開します。
   [コメント:]、[ドライバ:]、[ポート:]は、ご使用のオペレーティングシステム、
   選択したプリンター機種、使用するポートによって、それに応じた表示となります。
- ✔ [ポート :] を選択し、[追加] をクリックします。

8 「Standard TCP/IP Port」を選択し、[OK] をクリックします。

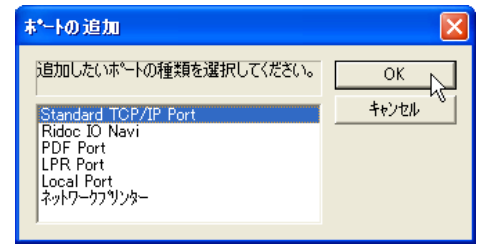

「Standard TCP/IP Port」が表示されない場合は、Windows のヘルプを参照して Standard TCP/IP の設定をしてください。

9「標準 TCP/IP プリンタポートの追加ウィザード」の開始画面で、[次へ] をクリックします。

| 標準 TCP/IP プリンタ ボートの道 | ອີງແກ່ງ - ກິ 🔁 🔀                                                      | J |
|----------------------|-----------------------------------------------------------------------|---|
|                      | 標準 TCP/IP プリンタ ポートの追加ウィザードの<br>開始                                     |   |
|                      | このウィザードを使うと、ネットワーク プリンタのボートを追加できます。                                   |   |
|                      | 統行する時に以下の点を綺麗なレイだない<br>1. デバイのパイナがあったないであ。<br>2. ネットワージが接接および構成されている。 |   |
|                      | 統行するには、〔太へ〕をクリックしてください。                                               |   |
|                      | < 戻る(B) 次へ(D) キャンセル                                                   |   |

10 [プリンタ名または IP アドレス] ボックスにプリンター名または本機のアドレスを入力し、[次へ] をクリックします。

[ポート名] ボックスには自動的にポート名が入力されます。必要があれば変更してくだ さい。

デバイスの種類を選択する画面が表示された場合は、「RICOH NetworkPrinter C Model」 を選択してください。

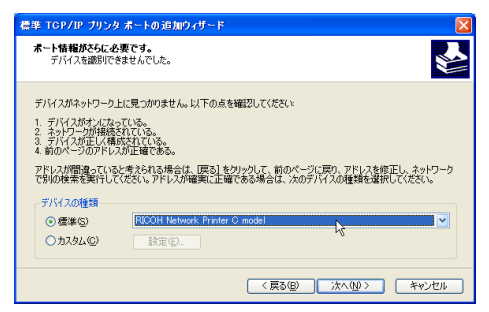

//「標準 TCP/IP プリンタポートの追加ウィザード完了」の画面で、[完了] をクリックします。

プリンタードライバーの導入画面に戻ります。

- 12 [ポート :] に選択したプリンターのポートが表示されていることを確認します。
- **3** 必要に応じて、ユーザーコードを設定します。
   [ユーザーコード:]をクリックして選択します。

   入力できるのは、半角数字最大 8 桁です。英字や記号はご使用になれません。

#### I4 必要に応じて、選択したプリンターを通常使うプリンターに設定します。

#### **15**[完了]をクリックします。

プリンタードライバーがインストールされます。

インストールの途中で「デジタル署名がみつかりませんでした」という画面や、 Microsoft のメッセージが表示されることがあります。その場合は、[はい] または [続行] をクリックし、インストールを続行してください。

**16**「コンポーネントの選択」ダイアログが表示された場合は、[完了]をクリックします。

お使いの機種によっては、このダイアログが表示されない場合があります。その場 合は、次の手順に進んでください。

「導入完了」ダイアログが表示されたら、[完了]をクリックします。 「再起動の確認」ダイアログで、今すぐ再起動するか、後で再起動するかを選択し、 Windowsを再起動してください。

\rm 補足

- ・インストールの途中で[キャンセル]を押すと、ソフトウェアのインストールが中止されます。
- OS の設定によってはオートランプログラムが起動しない場合があります。その場合は、 CD-ROM のルートディレクトリにある「SETUP.EXE」をダブルクリックして起動してく ださい。
- ・ユーザーコードを設定しておくと、各ユーザーごとの印刷枚数の統計をとることができ、 Ridoc IO Admin で確認できます。詳しくは、Ridoc IO Admin のヘルプを参照してください。
- ・「新しいドライバが既に存在しているため、インストールを継続することができません。」 というメッセージが表示された場合、オートランプログラムでのインストールを続ける ことができません。「CD-ROM からのプリンタードライバーのインストールに失敗したと き」を参照してインストールし直してください。

■ 参照

・P.41 「CD-ROM からのプリンタードライバーのインストールに失敗したとき」

### LPR ポートを使う

LPR ポートを使用する場合の、インストール方法です。

☆ 重要

- 「プリンタの管理」のアクセス権が必要です。Administrators グループまたは PowerUsers グループのメンバーとしてログオンしてください。
  - ✔ すべてのアプリケーションを終了します。
  - 2 本機に付属のCD-ROMをパソコンのCD-ROMドライブにセットします。 インストーラーが起動します。

**3** [プリンタードライバー] をクリックします。

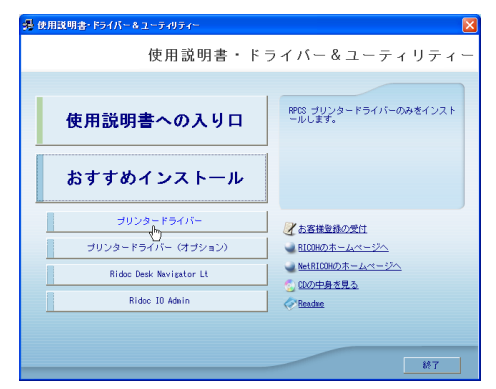

- 4「使用許諾」ダイアログにソフトウェア使用許諾契約が表示されます。すべての項目をお読みください。同意する場合は、[次へ]をクリックします。
- 5 「コンポーネントの選択」ダイアログが表示された場合は、使用するプリンタードライバーを選択し、[次へ]をクリックします。 お使いの機種によっては、このダイアログが表示されない場合があります。その場合は、次の手順に進んでください。
- 「プリンタードライバーの導入」ダイアログの使用する[プリンター名] をダブルクリックし、プリンターの設定を展開します。 [コメント:]、[ドライバ:]、[ポート:]は、ご使用のオペレーティングシステム、 選択したプリンター機種、使用するポートによって、それに応じた表示となります。
- ✔ [ポート :] を選択し、[追加] をクリックします。
- ₿「LPR Port」を選択し、[OK] をクリックします。

| ホ*─トの追加                                           |                         |
|---------------------------------------------------|-------------------------|
| 追加したいホートの種類を選択してください。                             | ОК                      |
| Standard TCP/IP Port<br>Ridoc IO Navi<br>PDF Port | *+>>tell <sup>1/3</sup> |
| LPR Port<br>Local Port<br>ネットワークフリンター             |                         |

「LPR Port」が表示されない場合は、Windows のヘルプを参照して組み込んでください。

- 9 [lpd を提供しているサーバーの名前またはアドレス] ボックスに、本機の アドレスを入力します。
- ID [サーバーのプリンタ名またはプリンタキュー名] ボックスに「Ip」と入力し、[OK] をクリックします。
   ポートが追加されます。
- // [ポート:]に選択したプリンターのポートが表示されていることを確認します。

12 必要に応じて、ユーザーコードを設定します。

[ユーザーコード:]をクリックして選択します。 入力できるのは、半角数字最大8桁です。英字や記号はご使用になれません。

- **13** 必要に応じて、選択したプリンターを通常使うプリンターに設定します。
- /4 使用するプリンターのチェックボックスにチェックし、[完了]をクリックします。

プリンタードライバーがインストールされます。

インストールの途中で「デジタル署名がみつかりませんでした」という画面や、 Microsoft のメッセージが表示されることがあります。その場合は、[はい] または [続行] をクリックし、インストールを続行してください。

- **15**「コンポーネントの選択」ダイアログに戻り、[完了]をクリックします。 お使いの機種によっては、このダイアログが表示されない場合があります。その場 合は、次の手順に進んでください。
- **16**「導入完了」ダイアログが表示された場合は、[完了]をクリックします。 「再起動の確認」ダイアログで、今すぐ再起動するか、後で再起動するかを選択し、 Windows を再起動してください。

👽 補足

- ・インストールの途中で[キャンセル]を押すと、ソフトウェアのインストールが中止されます。
- ・OS の設定によってはオートランプログラムが起動しない場合があります。その場合は、 CD-ROM のルートディレクトリにある「SETUPEXE」をダブルクリックして起動してく ださい。
- ・ユーザーコードを設定しておくと、各ユーザーごとの印刷枚数の統計をとることができ、 Ridoc IO Admin で確認できます。詳しくは、Ridoc IO Admin のヘルプを参照してください。
- ・「新しいドライバが既に存在しているため、インストールを継続することができません。」 というメッセージが表示された場合、オートランプログラムでのインストールを続ける ことができません。「CD-ROM からのプリンタードライバーのインストールに失敗したと き」を参照してインストールし直してください。

● 参照

・P.41 「CD-ROM からのプリンタードライバーのインストールに失敗したとき」

### WSD ポートを使う

WSD ポートを使用する場合の、インストール方法です。

☆ 重要

- ・Windows Vista の場合のみご使用いただけます。
- ・工場出荷時の設定ではプロトコルが無効になっています。WSD ポートを使用する前に、 Web Image Monitor の「IPv4」「IPv6」設定か、telnet の set コマンドで、WS-Device を有 効にしてください。設定やコマンドについては、Web Image Monitor のヘルプ、または 「telnet を使う」を参照してください。

1

- ・管理者権限が必要です。Administratorsグループのメンバーとしてログオンしてください。
- ・WSD ポートを使用して接続した場合、双方向通信が働きません。双方向通信については、「オプション構成の設定」を参照してください。
- ・本機とパソコンが異なるネットワークセグメントに接続されている場合や、Windows Vistaの「ネットワーク探索」が無効になっている場合、本機を検出することができません。詳しくは、Windowsのヘルプを参照してください。
  - ✔ すべてのアプリケーションを終了します。
  - **2** [スタート] ボタンをクリックし、[ネットワーク] をクリックします。 [ネットワーク] ウィンドウが表示され、機器の検索が自動的に始まります。

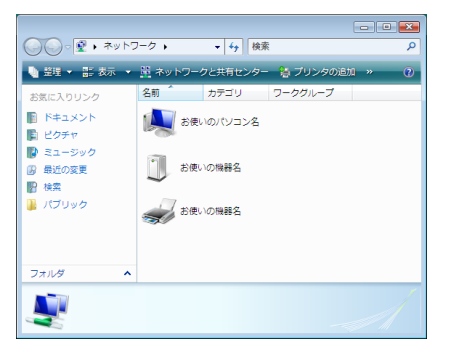

3 本機のプリンターアイコンを右クリックし、表示されたメニューから[イ ンストール]をクリックします。

「ユーザーアカウント制御」ダイアログが表示された場合は[続行]をクリックします。 「新しいハードウェアが見つかりました」ダイアログが表示されます。

- **4** [ドライバソフトウェアを検索してインストールします(推奨)]をクリッ クします。 「ユーザーアカウント制御」ダイアログが表示された場合は[続行]をクリックします。 「新しいハードウェアの検出] 画面が表示されます。
- 5 [オンラインで検索しません] をクリックします。
- [コンピュータを参照してドライバソフトウェアを検索します(上級)]を クリックします。
- 「
  付属の CD-ROM をパソコンの CD-ROM ドライブにセットします。 「
  自動再生」ダイアログが表示された場合は、[クローズ] ボタンをクリックして次の手順に進みます。
- **ど
  [参照]をクリックし、プリンタードライバーの場所を指定します。** インストールするプリンタードライバーの収録フォルダは、CD-ROM ドライブが D:¥の場合「D:¥DRIVERS¥RPCS¥XP\_VISTA¥DISK1」です。

9 [次へ] をクリックします。

インストールの途中で[ドライバソフトウェアの発行元を検証できません]という メッセージが表示された場合は、[このドライバソフトウェアをインストールしま す]をクリックします。

#### 10 [閉じる] をクリックします。

インストールが正常に終了すると、「WSD」から始まるポートを[印刷するポート] に指定したプリンターが[プリンタ]ウィンドウに作成されます。

● 補足

- ・「WSD」に続くポート名は不特定の文字列になります。任意に変更することはできません。
- インストールの途中で[キャンセル]を押すと、ソフトウェアのインストールが中止されます。再度インストールを行う場合は、[ネットワーク]ウィンドウで本機のアイコンを右クリックし、表示されたメニューから[アンインストール]を実行してください。

**日**参照

・P.198 「telnet を使う」

・P.43 「オプション構成の設定」

1

# Windows ネットワークプリンターを使う

Windows ネットワークプリンターを使う場合は、プリンタードライバーを「ネットワーク プリンタ」を指定してインストールし、Windows ネットワーク上の共有プリンターを選択 します。

#### ★ 重要

- 「プリンタの管理」のアクセス権が必要です。Administrators グループまたは PowerUsers グループのメンバーとしてログオンしてください。
- ・Ridoc IO Navi ポートで本機を接続しているネットワークプリンターをご使用の場合、ク ライアントからの代行印刷、並行印刷を行うことはできません。
- ・Windows XP、Windows Server 2003/2003 R2 の共有プリンターの場合、クライアントに 印刷通知が行われない場合があります。

#### ✔ すべてのアプリケーションを終了します。

- 2 本機に付属のCD-ROMをパソコンのCD-ROMドライブにセットします。 インストーラーが起動します。
- **3** [プリンタードライバー]をクリックします。

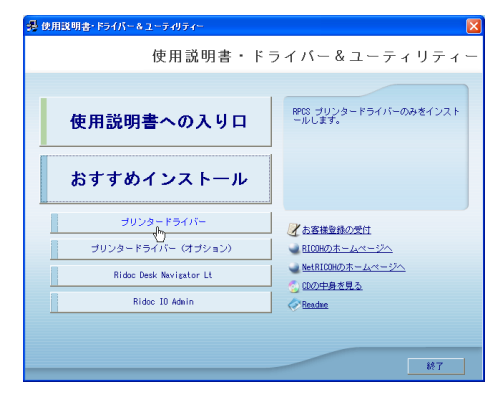

- 4 「使用許諾」ダイアログにソフトウェア使用許諾契約が表示されます。す べての項目をお読みください。同意する場合は、[次へ]をクリックします。
- 「コンポーネントの選択」ダイアログが表示された場合は、使用するプリンタードライバーを選択し、[次へ]をクリックします。 お使いの機種によっては、このダイアログが表示されない場合があります。その場合は、次の手順に進んでください。
- 「プリンタードライバーの導入」ダイアログの使用する[プリンター名] をダブルクリックし、プリンターの設定を展開します。 [コメント:]、[ドライバ:]、[ポート:]は、ご使用のオペレーティングシステム、 選択したプリンター機種、使用するポートによって、それに応じた表示となります。
- ✔ [ポート :] を選択し、[追加] をクリックします。

8 [ネットワークプリンター] を選択し、[OK] をクリックします。

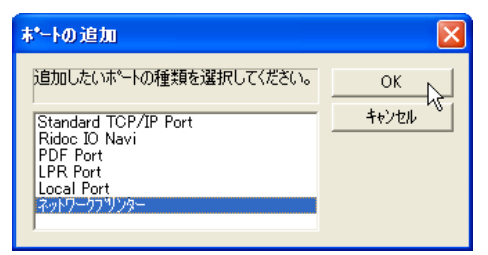

- タネットワークツリー上で、プリントサーバーとして使用するコンピューターの名前をダブルクリックします。
- № 印刷するプリンターを選択し、[OK] をクリックします。
- **//** [ポート:] に選択したプリンターのパスが表示されていることを確認します。
- 2 必要に応じて、ユーザーコードを設定します。
   [ユーザーコード:]をクリックして選択します。
   入力できるのは、半角数字最大8桁です。英字や記号はご使用になれません。
- 13 必要に応じて、選択したプリンターを通常使うプリンターに設定します。
- 14 使用するプリンターのチェックボックスにチェックし、[完了] をクリック します。

プリンタードライバーがインストールされます。 インストールの途中で「デジタル署名がみつかりませんでした」という画面や、Microsoft のメッセージが表示されることがあります。その場合は、[はい] または [続行] をク リックし、インストールを続行してください。

**15**「導入完了」ダイアログが表示されたら、[完了]をクリックします。 ダイアログに「再起動の確認」が表示される場合は、Windowsを再起動してください。

↓ 補足

- ・インストールの途中で[キャンセル]を押すと、ソフトウェアのインストールが中止されます。
- OSの設定によってはオートランプログラムが起動しない場合があります。その場合は、CD-ROMのルートディレクトリにある「SETUP.EXE」をダブルクリックして起動してください。
- ・ユーザーコードを設定しておくと、各ユーザーごとの印刷枚数の統計をとることができ、 Ridoc IO Admin で確認できます。詳しくは、Ridoc IO Admin のヘルプを参照してください。
- ・「新しいドライバが既に存在しているため、インストールを継続することができません。」と いうメッセージが表示された場合、オートランプログラムでのインストールを続けることが できません。「CD-ROM からのプリンタードライバーのインストールに失敗したとき」を参照 してインストールし直してください。
- Windows ネットワークプリンターが正しく設定されていないと、インストールを続けることができません。インストールをキャンセルしてから、「Windows ネットワークプリンターを設定する」を参照して Windows ネットワークプリンターを設定してください。

#### ■ 参照

- ・P.41 「CD-ROM からのプリンタードライバーのインストールに失敗したとき」
- ・P.251 「Windows ネットワークプリンターを設定する」

## USB 接続

ここでは、本機とパソコンを USB ケーブルで接続し、必要なドライバーをインストールす る方法を説明します。

セットアップを始める前にUSBケーブルを接続するパソコンが以下の状態であることを確 認してください。

- ・OS 以外のソフトウェアが起動していない
- ・印刷を行っていない

### Windows 2000 と USB で接続する

Windows 2000 の USB 接続について説明します。

#### € 重要

 管理者権限が必要です。Administrators または PowerUsers グループのメンバーとしてロ グオンしてください。

USB ケーブルを初めて使用した場合、[新しいハードウェアの検出ウィザード]が表示され、Windows 2000 の「USB 印刷サポート」が自動的にインストールされます。

ご使用の機器のプリンタードライバーがインストールされている場合、プラグアンドプレイの画面が表示され、[プリンタ]フォルダに USB ケーブルをポート先に指定したプリンターが自動的に追加されます。

プリンタードライバーがインストールされていない場合は、プリンターのプラグアンドプレイ 画面に 従って、本機に同梱の CD-ROM からプリンタードライバーをインストールします。

- ✔ 本機の電源が切れていることを確認します。
- **2** 本機とパソコンを USB ケーブルで接続します。
- **3** 本機の電源を入れます。

プラグアンドプレイが働き [新しいハードウェアの検出ウィザード] 画面が表示されます。

- **4** [次へ] をクリックします。
- 5 [デバイスに最適なドライバを検索する(推奨)]をチェックし、[次へ] をクリックします。
- [場所を指定] をチェックし、[次へ] をクリックします。
- オーボードの左側の[Shift] キーを押しながら、本機の同梱の CD-ROM をパソコンの CD-ROM ドライブにセットします。 パソコンが CD-ROM を完全に認識するまで左側の[Shift] キーを押し続けます。 CD-ROM のオートランが起動した場合は、[キャンセル] をクリックします。

8 [参照] をクリックし、プリンタードライバーの場所を指定します。 インストールするプリンタードライバーの収録フォルダは、CD-ROM ドライブが D:¥の場合は「D:¥DRIVERS¥RPCS¥XP VISTA¥DISK1」です。

9 [製造元のファイルのコピー元] にプリンタードライバーの場所が表示されていることを確認し、[OK] をクリックします。

10 [次へ] をクリックします。

#### *プリンタードライバーのインストールが開始されます。*

インストールの途中で「デジタル署名がみつかりませんでした」という画面や、 Microsoft のメッセージが表示されることがあります。その場合は、[はい] または [続行] をクリックし、インストールを続行してください。

#### 12 [完了] をクリックします。

インストールが正常に終了すると、「USB001」を[印刷するポート]に指定したプリンターが[プリンタ]ウィンドウに作成されます。

♥ 補足

- ・「USB」に続く数字は、接続しているプリンターの台数によって異なります。
- ・「新しいドライバが既に存在しているため、インストールを継続することができません。」 というメッセージが表示された場合、オートランプログラムでのインストールを続ける ことができません。「CD-ROM からのプリンタードライバーのインストールに失敗したと き」を参照してインストールし直してください。

#### E 参照

・P.41 「CD-ROM からのプリンタードライバーのインストールに失敗したとき」

# Windows XP、Windows Server 2003/2003 R2 と USB で接続する

Windows XP、Windows Server 2003/2003 R2 の USB 接続について説明します。

#### ☆ 重要

・管理者権限が必要です Administrators または PowerUsers グループのメンバーとしてログ オンしてください。

USB ケーブルを初めて使用した場合、[新しいハードウェアの検出ウィザード]が表示さ れ、Windows XP、Windows Server 2003/2003 R2 の「USB 印刷サポート」が自動的にイン ストールされます。

ご使用の機器のプリンタードライバーがインストールされている場合、プラグアンドプレ イの画面が表示され、[プリンタ] フォルダに USB ケーブルをポート先に指定したプリン ターが自動的に追加されます。

プリンタードライバーがインストールされていない場合は、プリンターのプラグアンドプレ イ画面に従って、本機に同梱の CD-ROM からプリンタードライバーをインストールします。

- ✔ 本機の電源が切れていることを確認します。
- 🙎 本機とパソコンを USB ケーブルで接続します。
- 3 本機の電源を入れます。 プラグアンドプレイが働き[新しいハードウェアの検出ウィザード] 画面が表示されます。
- 4 [一覧または特定の場所からインストールする(詳細)]をチェックし、 [次へ]をクリックします。

5 キーボードの左側の [Shift] キーを押しながら、本機の同梱の CD-ROM をパソコンの CD-ROM ドライブにセットします。 パソコンが CD-ROM を完全に認識するまで左側の [Shift] キーを押し続けます。 CD-ROM のオートランが起動した場合は、[キャンセル] をクリックします。

- [次の場所で最適のドライバを検索する]の[次の場所を含める]をチェッ クし、[参照]をクリックしてプリンタードライバーの場所を指定します。 インストールするプリンタードライバーの収録フォルダは、CD-ROM ドライブが D:¥の場合は「D:¥DRIVERS¥RPCS¥XP VISTA¥DISK1」です。
- プリンタードライバーの場所が表示されていることを確認し、[次へ]を クリックします。
- *8 フリンタードライバーのインストールが開始されます。
   インストールの途中で「デジタル署名がみつかりませんでした」という画面や、
   Microsoft のメッセージが表示されることがあります。その場合は、[はい] または
   「続行] をクリックし、インストールを続行してください。*
- 9 [完了]をクリックします。 インストールが正常に終了すると、「USB001」を[印刷先のポート先]に指定した プリンターが [プリンタ] ウィンドウに作成されます。

👽 補足

- ・「USB」に続く数字は、接続しているプリンターの台数によって異なります。
- ・「新しいドライバが既に存在しているため、インストールを継続することができません。」 というメッセージが表示された場合、オートランプログラムでのインストールを続ける ことができません。「CD-ROM からのプリンタードライバーのインストールに失敗したと き」を参照してインストールし直してください。

E 参照

・P.41 「CD-ROM からのプリンタードライバーのインストールに失敗したとき」

1

### Windows Vista と USB で接続する

Windows Vista の USB 接続について説明します。

#### 文 重要

・管理者権限が必要です。Administratorsグループのメンバーとしてログオンしてください。 ご使用の機器のプリンタードライバーがインストールされている場合、プラグアンドプレ イの画面が表示され、[プリンタ] フォルダに USB ケーブルをポート先に指定したプリン ターが自動的に追加されます。

プリンタードライバーがインストールされていない場合は、プラグアンドプレイのウィ ザードに従って、付属の CD-ROM からプリンタードライバーをインストールします。

- 本機とパソコンを USB ケーブルで接続します。 [新しいハードウェアが見つかりました] ダイアログが表示されます。
- 2 [ドライバソフトウェアを検索してインストールします (推奨)]をクリックします。

「ユーザーアカウント制御」ダイアログが表示された場合は[続行]をクリックします。 [新しいハードウェアの検出] 画面が表示されます。

- **3** [オンラインで検索しません] をクリックします。 本機に付属している CD-ROM の挿入を促すメッセージが表示されます。
- 4 付属の CD-ROM をパソコンの CD-ROM ドライブにセットします。 自動的に検索が始まり、プリンタードライバーの一覧が表示されます。
- 5 本機の RPCS プリンタードライバーを選択し、[次へ]をクリックします。 インストールの途中で「ドライバソフトウェアの発行元を検証できません」という メッセージが表示された場合は、[このドライバソフトウェアをインストールしま す]をクリックします。
- 【閉じる】をクリックします。
   インストールが正常に終了すると、「USB001」を[印刷するポート]に指定したプリンターが「プリンタ]ウィンドウに作成されます。

\rm 補足

- ・「USB」に続く数字は、接続しているプリンターの台数によって異なります。
- ・「新しいドライバが既に存在しているため、インストールを継続することができません。」 というメッセージが表示された場合、オートランプログラムでのインストールを続ける ことができません。「CD-ROM からのプリンタードライバーのインストールに失敗したと き」を参照してインストールし直してください。

E 参照

・P.41 「CD-ROM からのプリンタードライバーのインストールに失敗したとき」

## USB 接続がうまくいかないとき

| 状態                                  | 対処方法                                                                                                    |
|-------------------------------------|----------------------------------------------------------------------------------------------------|
| 本機が自動認識されない。                        | 本機の電源を OFF にして、ケーブルを再接続し、<br>接続した後電源を ON にしてください。                                                                                                    |
| Windows が自動的に USB 接続の設定をしてし<br>まった。 | Windows のデバイスマネージャで、不正なデバ<br>イスを [ユニバーサル シリアル バス コントロー<br>ラ]または [USB(Universal Serial Bus) コントロー<br>ラ] から削除してください。不正なデバイスは、<br>アイコンに黄色の [!] がついたり、黄色の [?]<br>がついたりしています。必要なデバイスを削除<br>しないようにご注意ください。デバイスマネー<br>ジャへのアクセス方法、デバイスの削除につい<br>て詳しくは、Windows のヘルプを参照してくだ<br>さい。 |

## パラレル接続

プリンターをパラレル接続して使う場合は、プリンタードライバーを「ローカルポート」に 指定してインストールします。

★重要

- ・「プリンタの管理」のアクセス権が必要です。Administrators グループまたは PowerUsers グループのメンバーとしてログオンしてください。
  - ✔ すべてのアプリケーションを終了します。
  - 2 本機に付属のCD-ROMをパソコンのCD-ROMドライブにセットします。 インストーラーが起動します。
  - 3 [プリンタードライバー] をクリックします。

| 場 使用説明書・ドライバー & ユーティリティー 区                                 |                                                         |  |
|------------------------------------------------------------|---------------------------------------------------------|--|
| 使用説明書・ドライバー&ユーティリティー                                       |                                                         |  |
|                                                            |                                                         |  |
| 使用説明書への入り口                                                 | RPCS ブリンタードライバーのみをインスト<br>ールします。                        |  |
| おすすめインストール                                                 |                                                         |  |
| ゴリンタードライバー<br>ゴリンタードライバー(オゴション)<br>Ridoc Desk Navigator Lt | ※ あ客様登録の受け<br>目00時のホームページへ<br>転目00時のホームページへ<br>気の空身支見る。 |  |
| Ridoc ID Admin                                             | Readue                                                  |  |
|                                                            | 終了                                                      |  |

- 4「使用許諾」ダイアログにソフトウェア使用許諾契約が表示されます。すべての項目をお読みください。同意する場合は、[次へ]をクリックします。
- 5 「コンポーネントの選択」ダイアログが表示された場合は、使用するプリンタードライバーを選択し、[次へ]をクリックします。 お使いの機種によっては、このダイアログが表示されない場合があります。その場合は、次の手順に進んでください。
- 「プリンタードライバーの導入」ダイアログで、使用する[プリンター名]
   をダブルクリックし、プリンターの設定を展開します。
   [コメント:]、[ドライバ:]、[ポート:]は、ご使用のオペレーティングシステム、
   選択したプリンター機種、使用するポートによって、それに応じた表示となります。
- 【ポート:] にプリンターを接続したポート(通常は、LPT1:) が設定されていることを確認します。
- 8 必要に応じて、ユーザーコードを設定します。 [ユーザーコード:]をクリックして選択します。 入力できるのは、半角数字最大8桁です。英字や記号はご使用になれません。

#### 10 [完了] をクリックします。

プリンタードライバーがインストールされます。 インストールの途中で「デジタル署名がみつかりませんでした」という画面や、 Microsoft のメッセージが表示されることがあります。その場合は、[はい] または [続行] をクリックし、インストールを続行してください。

- パ「コンポーネントの選択」ダイアログに戻り、[完了]をクリックします。 お使いの機種によっては、このダイアログが表示されない場合があります。その場 合は、次の手順に進んでください。
- **12**「導入完了」ダイアログが表示されたら、[完了]をクリックします。 「再起動の確認」ダイアログで、今すぐ再起動するか、後で再起動するかを選択し、 Windows を再起動してください。

👽 補足

- インストールの途中で[キャンセル]を押すと、ソフトウェアのインストールが中止されます。
- OS の設定によってはオートランプログラムが起動しない場合があります。その場合は、 CD-ROM のルートディレクトリにある「SETUP.EXE」をダブルクリックして起動してく ださい。
- ・ユーザーコードを設定しておくと、各ユーザーごとの印刷枚数の統計をとることができ、 Ridoc IO Admin で確認できます。詳しくは、Ridoc IO Admin のヘルプを参照してください。
- ・「新しいドライバが既に存在しているため、インストールを継続することができません。」 というメッセージが表示された場合、オートランプログラムでのインストールを続ける ことができません。「CD-ROM からのプリンタードライバーのインストールに失敗したと き」を参照してインストールし直してください。

● 参照

・P.41 「CD-ROM からのプリンタードライバーのインストールに失敗したとき」

# CD-ROM からのプリンタードライ バーのインストールに失敗したとき

おすすめインストールに失敗したときは、「Ridoc IO Navi ポートを使う」 を参照してインス トールしてください。CD-ROM の [ プリンタードライバー ] のインストールにも失敗した ときは、以下の手順でインストールしてください。

### Windows 2000 の場合

- 【スタート】ボタンをクリックし、[設定]をポイントし、[プリンタ]を クリックします。
- 2 [プリンタの追加] アイコンをダブルクリックします。
- 3 [プリンタの追加ウィザード] に従ってインストールします。 プリンタードライバーのディスクが CD-ROM の場合、RPCS のインストール元は CD-ROM の ¥DRIVERS¥RPCS¥XP\_VISTA\DISK1 になります。インストーラーが起動 したときは [キャンセル] をクリックして終了させます。

### Windows XP Professional、Windows Server 2003/2003 R2の場合

- ✔ [スタート] ボタンをクリックし、[プリンタと FAX] をクリックします。
- 2 [プリンタの追加]をクリックします。
- 3 [プリンタの追加ウィザード] に従ってインストールします。 プリンタードライバーのディスクが CD-ROM の場合、RPCS のインストール元は CD-ROM の ¥DRIVERS¥RPCS¥XP\_VISTA\DISK1 になります。インストーラーが起動 したときは [キャンセル] をクリックして終了させます。

### Windows XP Home Edition の場合

- 【スタート】ボタンをクリックし、[コントロールパネル]をクリックします。
- 2 [プリンタとその他のハードウェア] をクリックします。
- 3 [プリンタと FAX] をクリックします。

#### 4 [プリンタのインストール] をクリックします。

5 [プリンタの追加ウィザード] に従ってインストールします。 プリンタードライバーのディスクが CD-ROM の場合、RPCS のインストール元は CD-ROM の ¥DRIVERS¥RPCS¥XP\_VISTA\DISK1 になります。インストーラーが起動 したときは [キャンセル] をクリックして終了させます。

### Windows Vista の場合

- 【スタート】ボタンをクリックし、[コントロールパネル]をクリックし ます。
- 2 [ハードウェアとサウンド] をクリックします。
- **3** [プリンタ] をクリックします。
- 4 [プリンタのインストール] をクリックします。
- 5 [プリンタの追加] に従ってインストールします。 プリンタードライバーのディスクが CD-ROM の場合、RPCS のインストール元は CD-ROM の ¥DRIVERS¥RPCS¥XP\_VISTA\DISK1 になります。インストーラーが起動 したときは [キャンセル] をクリックして終了させます。

1

# オプション構成の設定

双方向通信が働いていない場合は、本体オプションの構成をプリンタードライバーに設定 してください。

● 補足

・本体オプションを設定する方法は、「双方向通信が働かない場合」を参照してください。

### 双方向通信が働く条件

双方向通信が働いていると、本機にセットされている用紙サイズなどの情報が自動的にパ ソコンに伝わります。またパソコン側からも本機の状態を確認することができます。双方 向通信が働く条件についての説明です。

#### ◆ ネットワーク接続の場合

- ・標準 TCP/IP ポートが使用されている
- ・RPCS プリンタードライバーの [ポート] タブにある [双方向サポートを有効にする] が選択されており、[プリンタプールを有効にする] が選択されていない 標準 TCP/IP ポートを使用しない場合、上記 2 つの条件のほかに、以下のいずれかの条件 を満たしている必要があります。
- ・プロトコルに TCP/IP を使っている
- ・IPP プロトコル使用時に、ポート名に IP アドレスを含んでいる

#### ♦ ローカル接続の場合

- ・パソコンが双方向通信に対応している
- ・プリンターのプロパティで双方向通信が可能な設定になっている
- 上記2つの条件のほかに、以下のいずれかの条件を満たしている必要があります。
- ・本機のパラレルコネクターとパソコンのパラレルコネクターが、双方向通信に対応したインターフェースケーブルで接続されている
- ・本機の USB インターフェースコネクターとパソコンの USB コネクターが、USB ケー ブルで接続されている

#### ● 補足

・Ridoc IO Navi は付属の CD-ROM からインストールしてください。

### 双方向通信が働かない場合

双方向通信が働かない場合は、手動で本体オプションの構成をプリンタードライバーに設 定します。

#### ★重要 )

- 「プリンタ」フォルダでプリンタープロパティを変更するには、「プリンタの管理」のアクセス権が必要です。Administrators または PowerUsers グループのメンバーとしてログオンしてください。
  - Windows XP と Windows Server 2003/2003 R2 の場合は、[スタート] ボ タンをクリックし、[プリンタと FAX] をクリックします。 Windows 2000 の場合は、[スタート] ボタンをクリックし、[設定] をポイントし、 [プリンタ] をクリックします。 Windows Vista の場合は、[スタート] ボタンをクリックし、[コントロールパネル] をクリックします。[ハードウェアとサウンド] のカテゴリーの中から、[プリンタ] をクリックします。
  - 2 追加したプリンターのアイコンをクリックして反転表示させ、[ファイ ル]メニューの [プロパティ]をクリックします。 インストール後最初にプリンターのプロパティを表示する場合、または装着してい るオプションを設定していない場合は、オプション設定を促す画面が表示されます。 [OK]をクリックします。
  - 3 [オプション構成の変更 / 給紙トレイ設定]タブをクリックします。 [オプション構成の変更 / 給紙トレイ設定] タブの項目がグレー表示になっていて選 択できないときは、双方向通信が働いています。このときオプションの設定は必要 ありません。
  - 4 [オプション選択:]ボックスで、取り付けたオプションにチェックを付けます。
  - 5 SDRAM モジュールを増設した場合は、[トータルメモリー:]で増設後の合計メモリー容量を選択し、[OK]をクリックします。

  - 【基本]タブの[給紙トレイ:]で設定するトレイを選択し、[原稿サイズ]・ [原稿方向]・[用紙種類]を正しく設定します。
  - *8* [OK] をクリックし、プリンターの印刷設定を閉じます。